## (一) 中国大学 MOOC (慕课) 平台选课、学习指南

1、网址: 中国大学 MOOC (慕课) https://www.icourse163.org/

课程(4门): 西藏传播史略(网络)、藏族文化概览(网络)、 西藏大学生创新创业基础(网络)、西藏审美文化(网络)

| 中国大学MOOC      | 课程▼ 学                           | 校学校云 | 下载APP                          |               | 搜索感兴趣的课程                      | Q 登录 注册                               |
|---------------|---------------------------------|------|--------------------------------|---------------|-------------------------------|---------------------------------------|
| <b>凶</b> 国家精品 |                                 |      |                                |               | ٠                             | 免费学习名校名师的                             |
| ₽ 外语          |                                 |      |                                |               |                               | 精品课程                                  |
| ♀ 计算机         | 点击快捷                            | 选课   |                                | 4             |                               |                                       |
| ≳ 考研          | 8000                            | D门课  | 程选证                            | 果链接           |                               |                                       |
| ■ 理工补习        |                                 |      |                                |               |                               |                                       |
| ■ 实用英语        | 点击查看                            |      |                                |               |                               | 受录                                    |
| ③ 考证就业        |                                 |      |                                |               |                               | 签                                     |
| ⊖ 更多          |                                 |      |                                |               |                               | 到<br>网易和高等教育出版社出品                     |
|               |                                 |      |                                |               |                               |                                       |
| 全部599所合作高校    | ()<br>此京大学<br>PEXING UNIVERSITY | Ć    | 前 JI 大学<br>Zhejiang University | <b>这</b> 自京大崇 | ★ if * #     Wahen Conventing | · · · · · · · · · · · · · · · · · · · |
| 2、步骤:         |                                 |      |                                |               |                               |                                       |

## (1) 进入网站,点击右上角"注册"

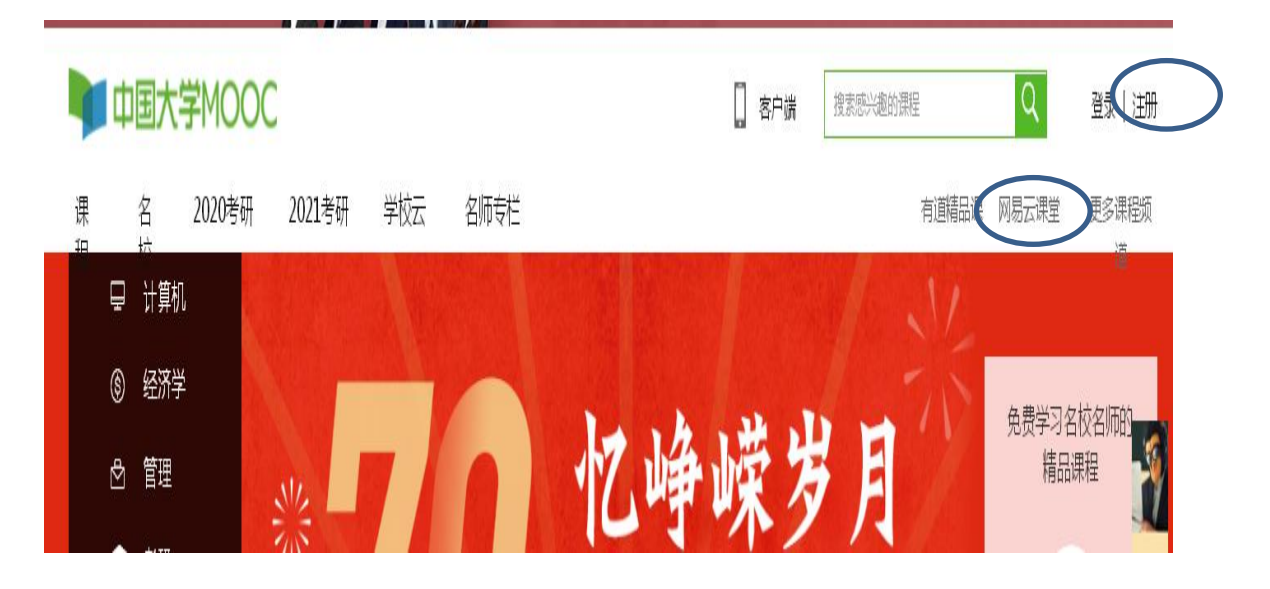

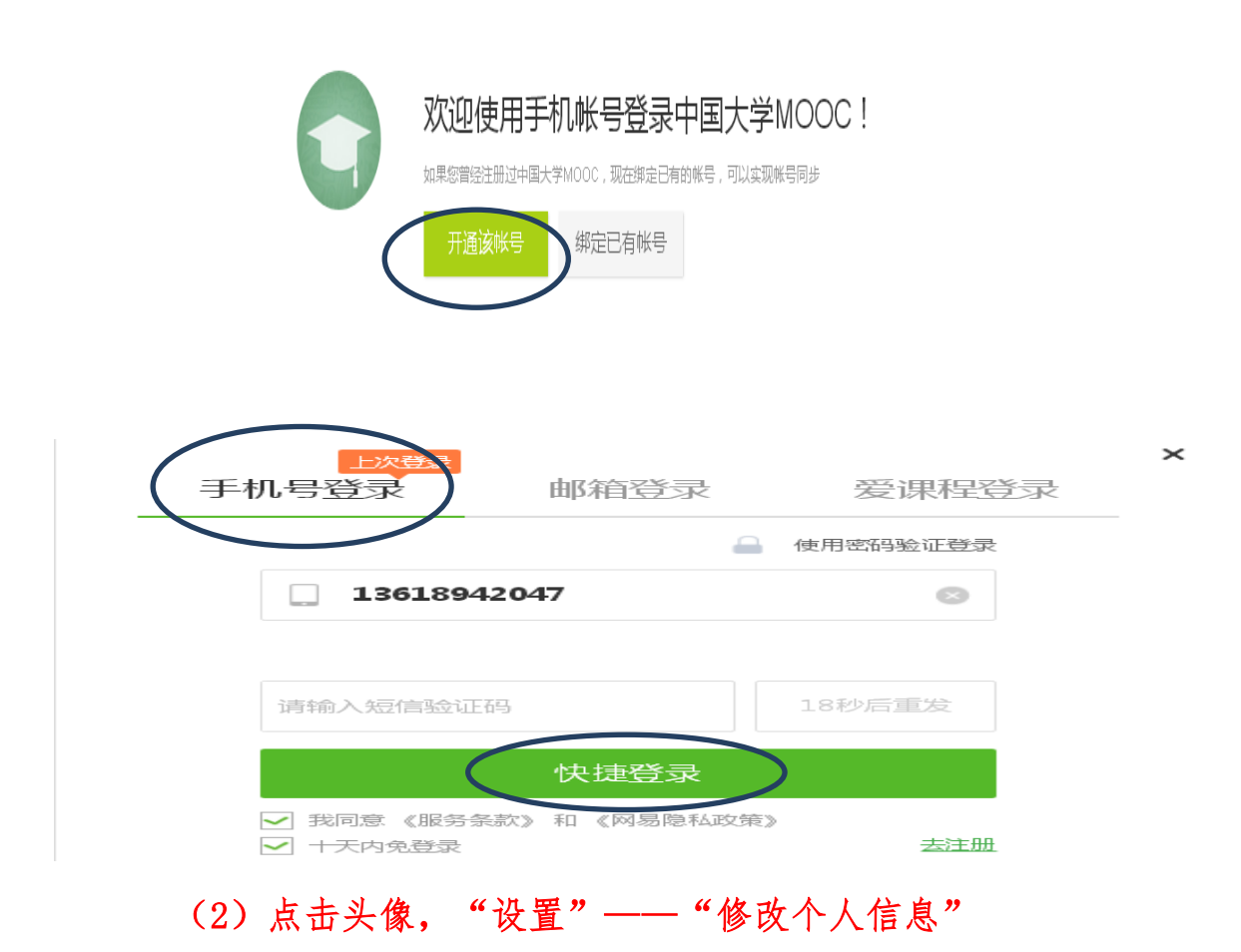

**\*为必填项:** "昵称"、"真实姓名"请按照"西藏民族大学+学号+姓 名"格式; (如个人不按照规范填写,将导致成绩无法统计录入。)

"常用邮箱"填写常用邮箱,不需要网上验证;

"身份类型"选择"学生";

"学校"选择"西藏省份——西藏民大——学院";

"最高学历"选择"本科";

"保存"。

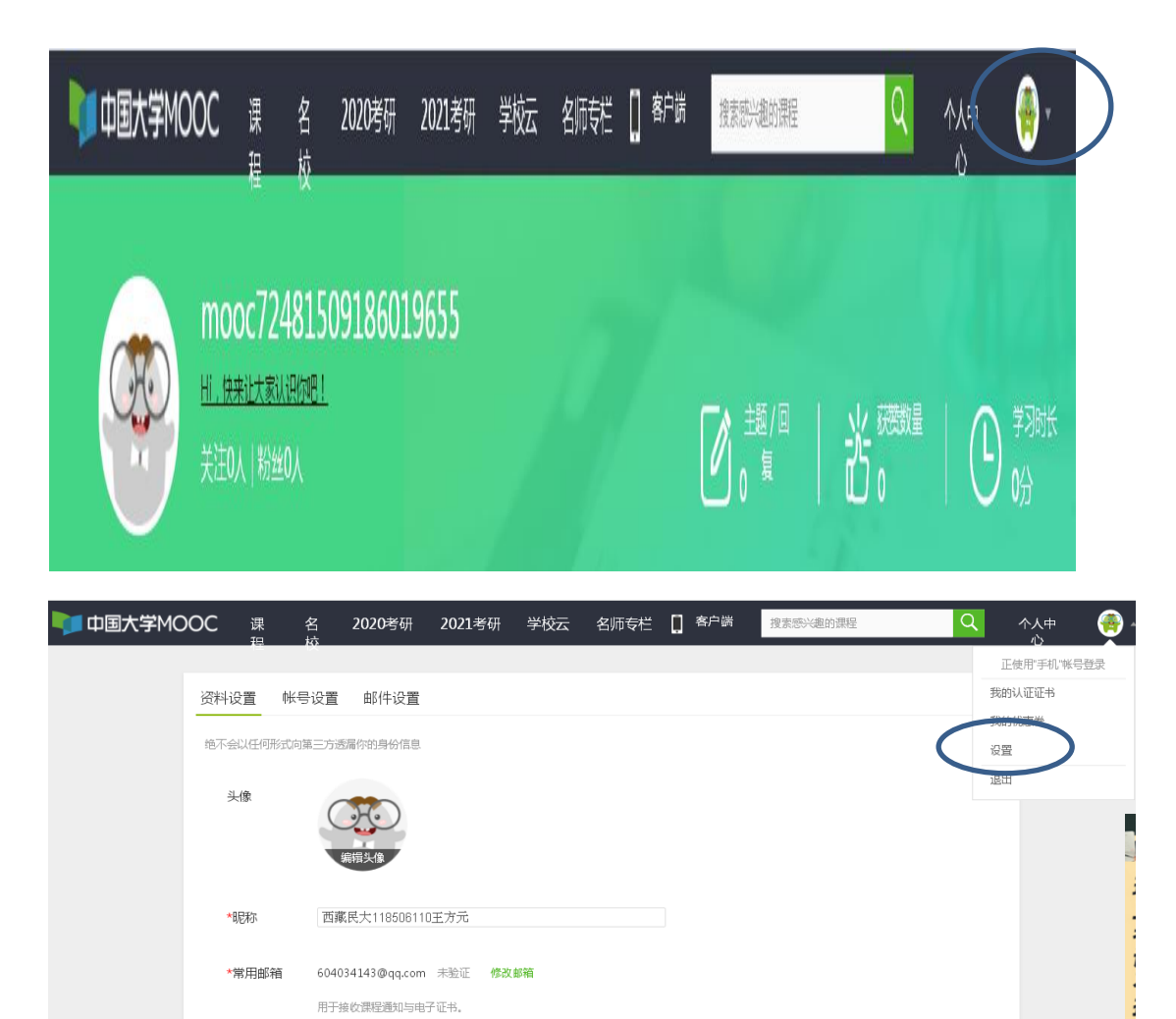

验证邮件已发送到您填写的邮箱,请查次并验证. 立刻登录邮箱验证

如果没有收到验证邮件, ① 确认邮箱填写正确; ② 确认该邮箱已激活; ③ 检查垃圾箱;

🗌 缩放对所有页面生效

如已验证,请刷新页面;

请填写常用邮箱

如邮件中链接失效,请点击再次发送验证邮件

| *手机帐号 | 13618942047 更换手机<br>用于优质内容推荐及活动提醒,该信息不会对外公开 |                             |                 |      |  |  |  |
|-------|---------------------------------------------|-----------------------------|-----------------|------|--|--|--|
| 真实姓名  | 西藏民大1<br>用于证书上                              | 18506110 <u>王</u><br>的名称,如不 | 方元<br>「這写 , 则默认 | しう昵称 |  |  |  |
| 「主房」  | ④男                                          | ं प्र                       | 其他              |      |  |  |  |
| 生日    | 请输入                                         |                             |                 |      |  |  |  |
| 身份证   | 请填写你的                                       | 18位身份证号                     | 3               |      |  |  |  |
| *身份美型 | ◉ 学生                                        | ○ 在职                        | ○ 其他            |      |  |  |  |
| 学校    | 西藏民院 -                                      | 管理学院 🗙                      | 1               |      |  |  |  |
| *最高学历 | ○地士                                         | ○ 研究生                       | ◉ 本科            | ○ 专科 |  |  |  |
|       | ○ 高中                                        | ○ 初中                        | ○ 小学            | ○ 其他 |  |  |  |
| 个人简介  |                                             |                             |                 |      |  |  |  |
| 保存    | $\triangleright$                            |                             |                 |      |  |  |  |

# (3) 点击"个人中心",选课。

| 中国大学MOOC 课  | 名 2020考研 2021考<br>校                  | 研 学校云 名师专栏 🗌 譽户師                      | # 想想感兴趣的课程 | Q 个人中<br>心           |
|-------------|--------------------------------------|---------------------------------------|------------|----------------------|
|             | 12<br>2481509186019655<br>20人<br>20人 |                                       |            | た業業業量                |
|             | 定制计划<br>可以获得<br>文印章                  | 読取(行的考 <b>周学习日</b> 历<br>10元化態勞順∼<br>ਗ | ×          |                      |
| 课程 专栏 讨论 证书 |                                      |                                       | 制定学习计划     | 15节高情商提升课<br>让你拥有好人缘 |
|             | 正未学习任何<br>发现所谓:                      | न्छ),सारम्ब<br>मध                     |            |                      |
|             | 名 2020考研 2021考研<br>は                 | 学校云 名师专栏 🚺 <sup>客户端</sup> 🌘           | 搜索感兴趣的课程   | <u>,</u>             |

首页 > 全部课程

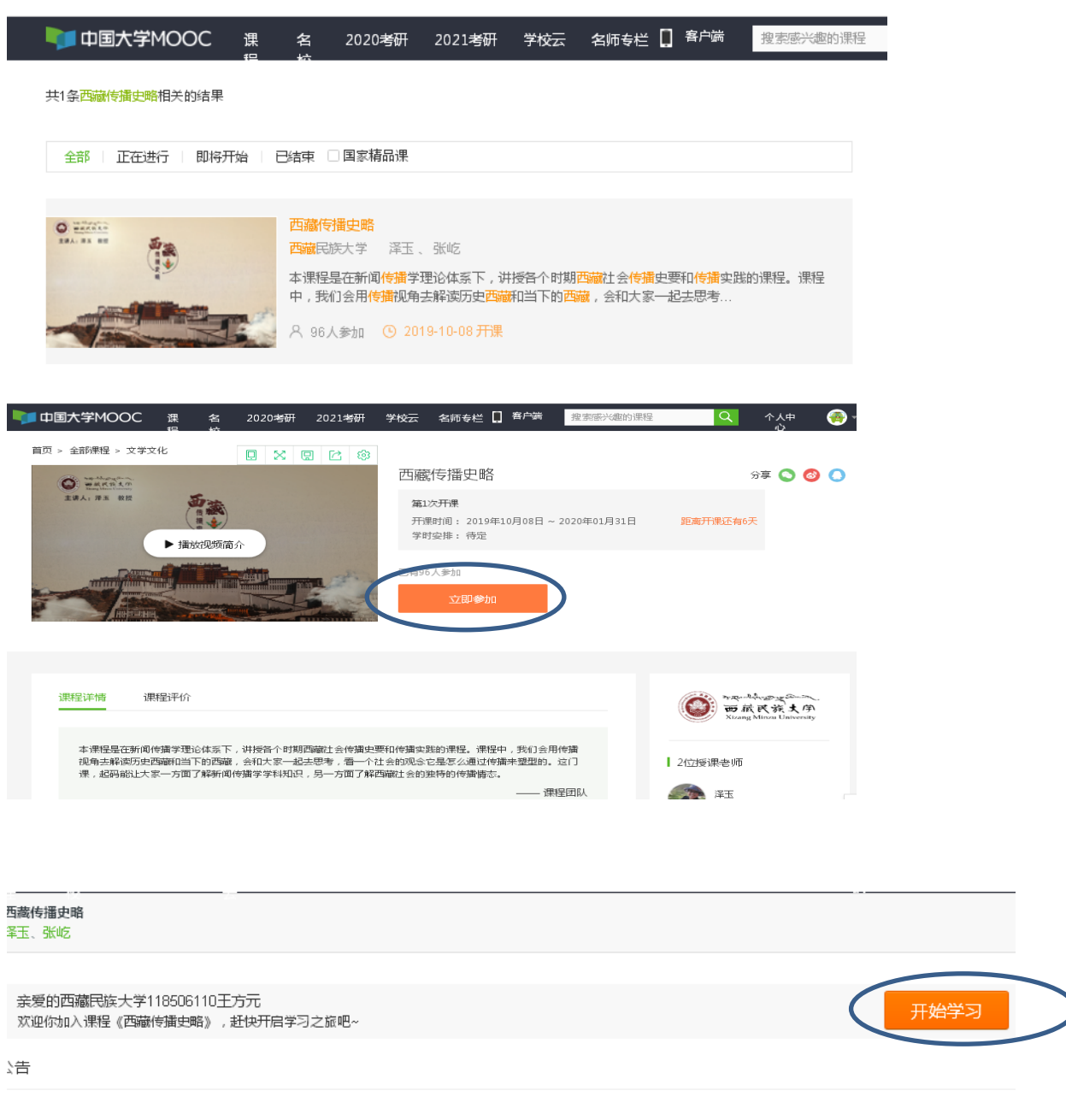

(4) 课程学习

课程形式为线上网络授课+线下授课研讨。

在电脑上学习: 进入网站。

在手机上学习: (必须先在电脑上完成以上的注册步骤), 然后手机上下

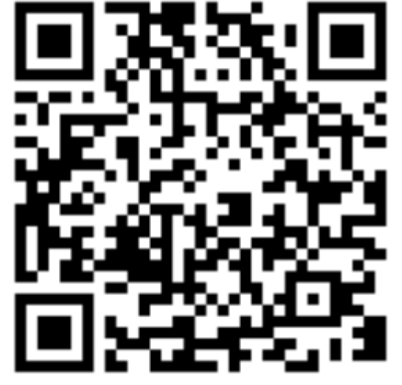

载 APP,

点击右下角的"账号"——"登录"——"我的学习"——开始上课

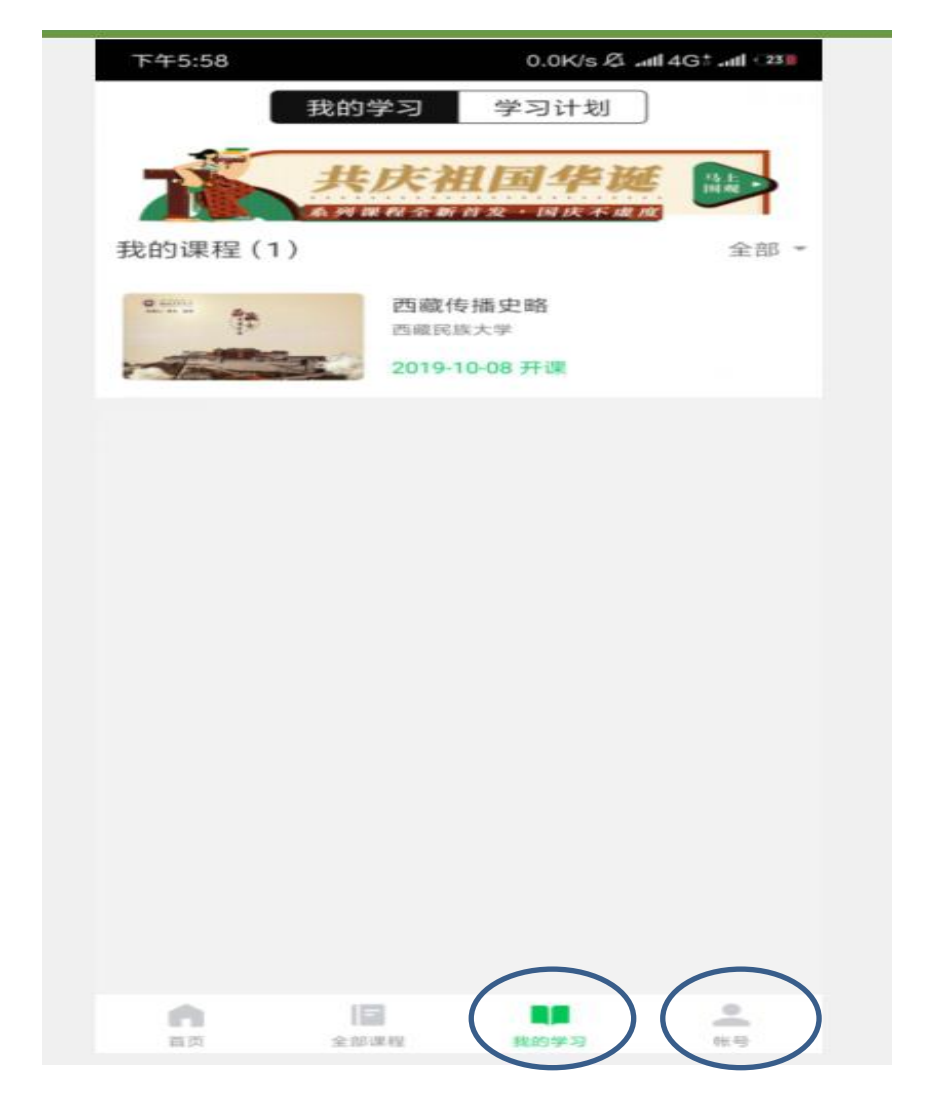

咨询电话: 029-33755046

超星尔雅平台,包括综合素质类等六大类180余门通识课向所有师生免费 开放全部章节学习。

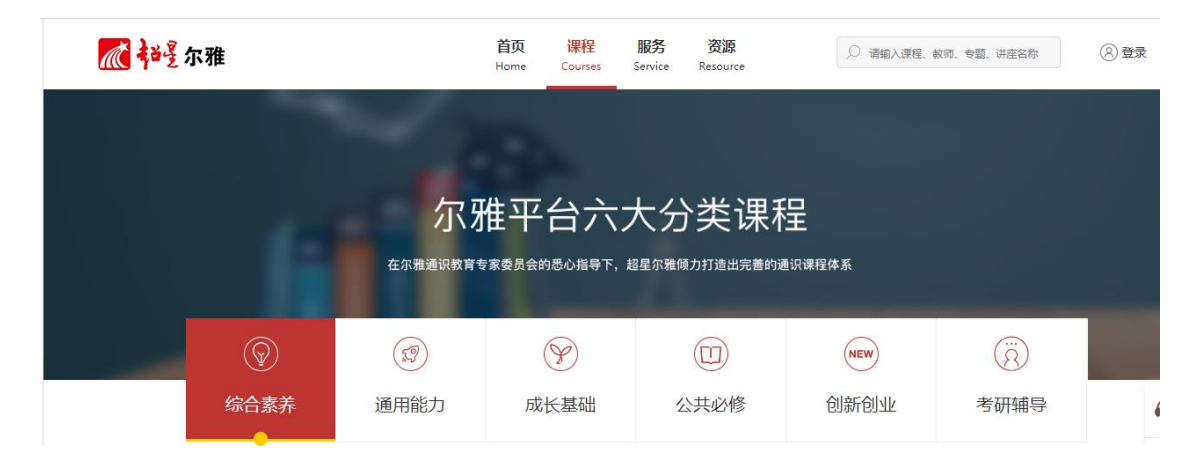

一. PC 电脑端学习尔雅课程

1.登陆平台

浏览器搜索网址: xzmy.benke.chaoxing.com,网站示意图如下:

| 西藏民族大学 |      |     |   | 登录 客服                                                                                                    |
|--------|------|-----|---|----------------------------------------------------------------------------------------------------|
|        |      |     |   | مریم، حمرم<br>بین حمرم<br>بین مین مین مین مین مین مین مین مین مین م |
|        | 推荐精品 | 品课程 | X | 览更多课程 >>                                                                                                    |

点击网站示意图右上角登陆→选择机构账号登录,首次登录账号为学生 学号,默认密码: 123456,若修改过密码则为自己修改过的密码。

## 2.课程学习

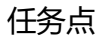

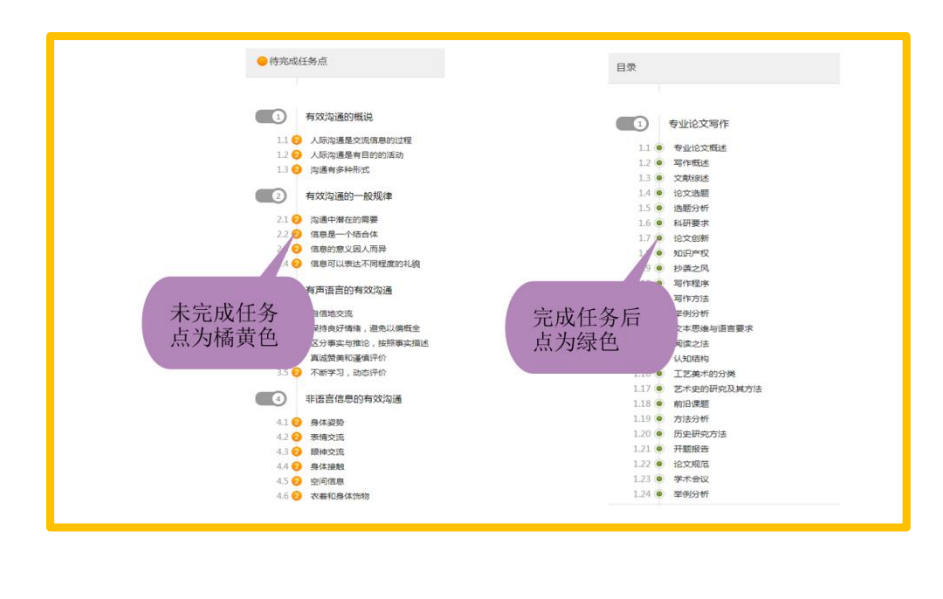

#### 章节测验

| 注意                                                   | 擊役應送                                                                                   |
|------------------------------------------------------|----------------------------------------------------------------------------------------|
| 章节测验一旦提交就无法更改,请<br>提交前一定要确认试题是否是全部<br>完成             | ● #385 ● KK ● ##Rk<br>●#\$94<br>彩税税说 侍教<br>1 (#481) () 第千65年時現2018。                    |
| 保存章节测验只是保存当前完成的<br>选项,不是提交作业,如果只保存<br>不提交的话,是没有作业成绩的 | <ul> <li>A (ΞΜΕΛ)</li> <li>B (ΞΕΞ)</li> <li>C (ψ197)</li> <li>D (Φ1252/982)</li> </ul> |
| 3<br>作业提交不成功的话,建议先换谷<br>歌浏览器和网络环境好的地方尝试<br>提交        | 2 [MAR]() peaktering mer test.<br>0 A 19998<br>0 5 MARM<br>0 C 19978<br>0 0 MARM       |

#### 考试

| 世界建筑史                                                | 世界建筑史                          |  | 任务 | 进度 | 资料 | 通知 考试 讨论 | 答疑 |
|------------------------------------------------------|--------------------------------|--|----|----|----|----------|----|
| 我的考试   待批考试                                          |                                |  |    |    |    |          |    |
| 世界建筑史<br>考试时间:2018-12-03<br>考试条件:完成任务点80<br>考试状态:已完成 | 00-00 至 2018-12-09 23:59<br>96 |  |    |    |    |          |    |
| 97分                                                  | 查看                             |  |    |    |    |          |    |
|                                                      |                                |  |    |    |    |          |    |

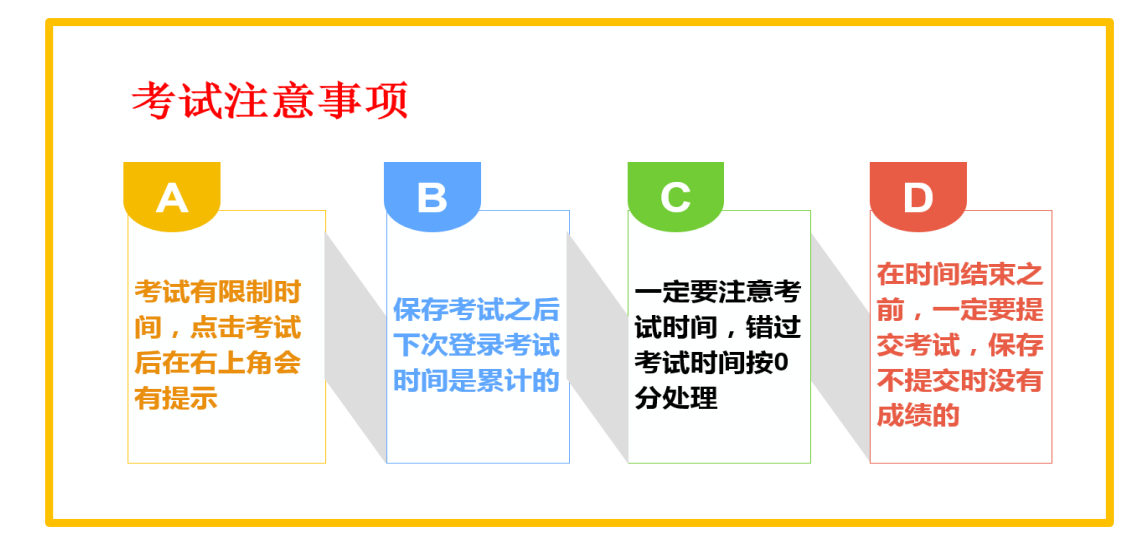

#### 成绩查看

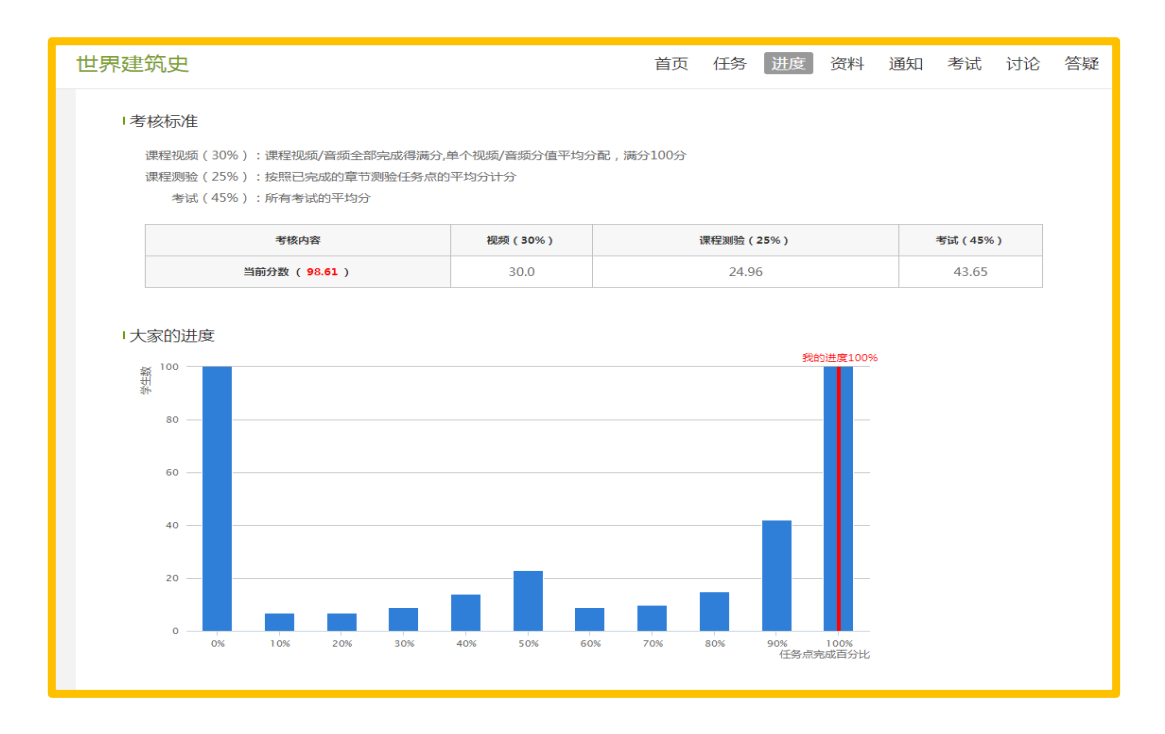

## 平台使用问题应急处理办法

1) 视频无法播放

解决办法:安装或更新flash播放插件、刷新页面、清空缓存、切换线路。

2) 作业界面显示不全

解决办法:刷新页面、清空缓存、更换浏览器(谷歌Chrome 火狐)。

3) 视频无法播放下一集

解决办法:确认当前章节视频和测验是否已全部完成,点击章节名称后的按 钮复核。

4) 什么时候考试

解决办法: 留心学校的考试通知, 登录后点击导航栏的"考试", 查看考试时间。